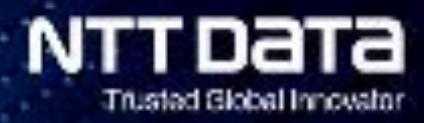

# Lazio Innova GeCo++ Flusso Istruttorio

22 Gennaio 2021

Information Type: CONFIDENTIAL Company Name: NTT DATA Italia S.p.A. Information Owner: Marketing & Comm

# Gestione flusso istruttorio F3

### Main TOPICS

- In evidenza le lavorazioni a carico del PM
- Assegnare fasi Istruttoria
- Misurare il tempo
- Visualizzare la fase
- Visualizzare tutti gli step della domanda

### Implementazione:

- Landing page del PM con evidenza delle lavorazioni da avviare
- Pagina di dettaglio con la funzione di assegnazione Step Istruttorio

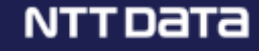

# Accesso alla nuova pagina

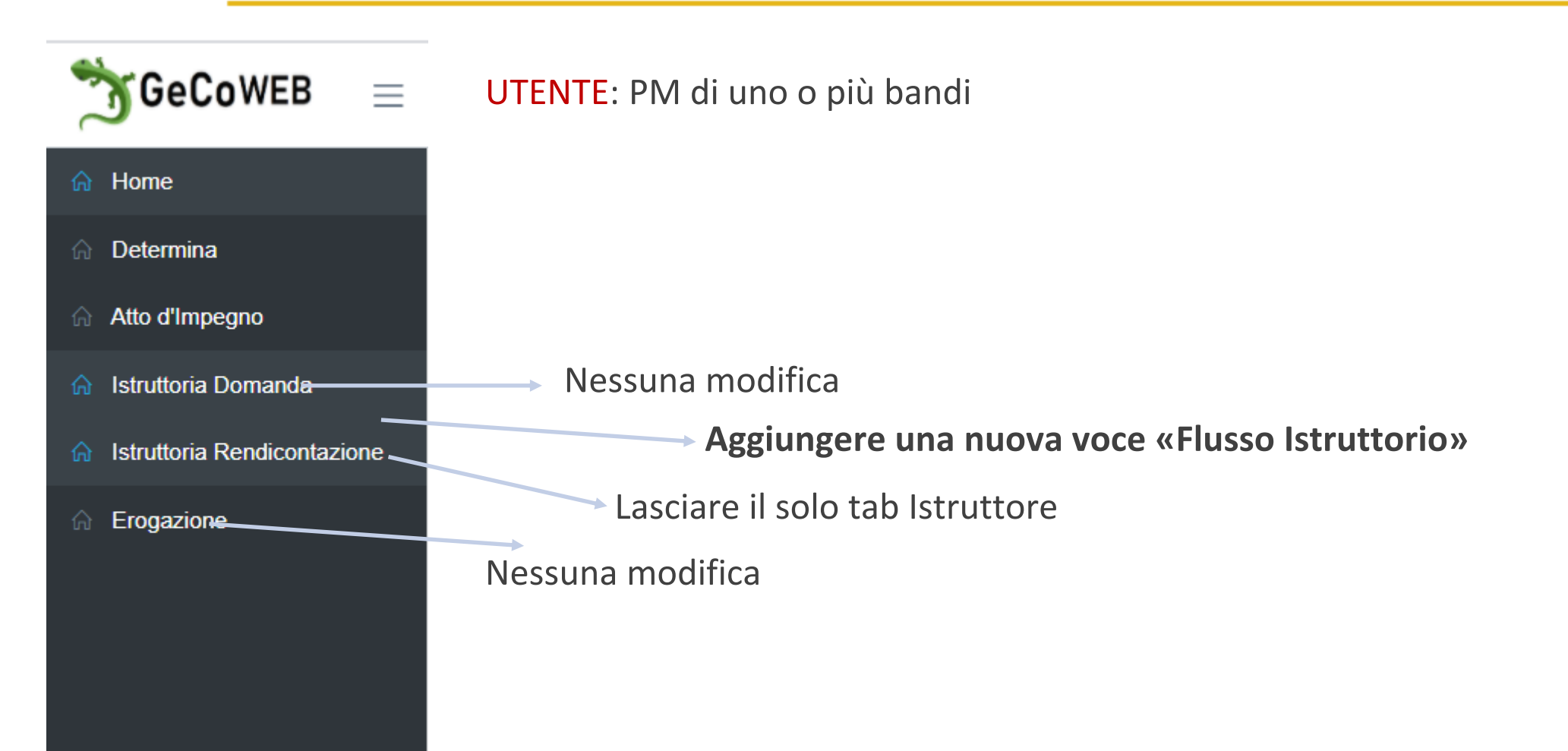

### NTTDATA

# Struttura della nuova pagina

UTENTE: PM di uno o più bandi

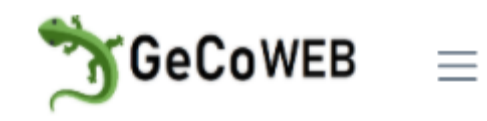

#### 🖌 Home

Determina

Atto d'Impegno

Istruttoria Domanda

#### Flusso Istruttorio -

Struttoria Rendicontazione

Erogazione

#### Pagina Flusso Istruttorio

Flusso Istruttorio

Filtri per: bando e stato step istruttorio

Tabella con stato affiorante (in corso) per ciascuna domanda e <u>link</u> al singolo dettaglio

#### Modale di **dettaglio** e assegnazione

| Tabella cod domanda e data Atto Impegno                          |  |  |  |  |  |  |
|------------------------------------------------------------------|--|--|--|--|--|--|
| Tabella finestre temporali                                       |  |  |  |  |  |  |
| Tabella elenco step Istruttori con date,<br>Stato e ASSEGNAZIONE |  |  |  |  |  |  |

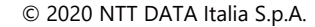

# Pagina Flusso Istruttorio

#### All'apertura della pagina:

- filtro per Bando con select list
- Numero pratiche totali (indipendentemente dal bando) in stato «Da assegnare» con link per avviare il filtro
- Numero pratiche totali (indipendentemente dal bando) in stato «Concluso Step Intermedio» con link per avviare il filtro
- Altri filtri: «codice domanda», «Step istruttorio», «Stato», ecc
- Elenco pratiche (indipendentemente dal bando) in ordine decrescente di «durata Fase», solo pratiche con step istruttorio 1,2 e 3 (slide 6)

|                                 |                                                                                                    |   | Stati «Step Istruttorio»:                                                                                                    |                                       |
|---------------------------------|----------------------------------------------------------------------------------------------------|---|----------------------------------------------------------------------------------------------------|---------------------------------------|
| Esempio:<br>Seleziona il bando: | ~                                                                                                    |   | <ul> <li>In lavorazione (2)</li> <li>Concluso step intermedio (3)</li> </ul>                                                  | – Esito «In Istruttoria»              |
| Pratiche <u>totali</u> da a     | ssegnare: 4 $\rightarrow$                                                                               |   | - Concluso step finale                                                                                                    | Esito «Erogabile»/<br>«non erogabile» |
| Pratiche <u>totali</u> in st    | ato «Concluso step intermedio»: 3                                                                       | > | <ul> <li>Stati «Esito step Istruttorio»:</li> <li>In lavorazione</li> <li>Positivo</li> <li>Negativo</li> </ul>               |                                       |
|                                 | NB: verificare che i filtri<br>impostati e quelli<br>disponibili aiutino il PM<br>nella sua operatività |   | <ul> <li>Stati «Esito Fase»:</li> <li>In Istruttoria</li> <li>Erogabile → diventa «Erogato»</li> <li>Non Erogabile</li> </ul> |                                       |
| © 2020 NTT DATA Italia S.p      | .A.                                                                                                    | 5 |                                                                                                    | NTTDATA                               |

### Pagina Flusso Istruttorio: filtri

#### Saranno presenti i filtri per:

- Bando
- Domanda
- Stato step istruttorio

| Esempio:<br>Seleziona il bando: ~             |                   |               |  |
|-----------------------------------------------|-------------------|---------------|--|
| Pratiche <u>totali</u> da assegnare: 4        | $\rightarrow$     |               |  |
| Pratiche <u>totali</u> in stato «Concluso ste | ep intermedio»: 3 | $\rightarrow$ |  |
|                                               |                   |               |  |

| Ricerca                          |                                      |                                                                  |                                                                           |
|----------------------------------|--------------------------------------|------------------------------------------------------------------|---------------------------------------------------------------------------|
| Seleziona il bando               | Ricerca per codice<br>Codice Domanda | Pratiche totali da assegnare<br>Numero pratiche da assegnare     | Pratiche totali in stato «Concluso step<br>intermedio»<br>Numero pratiche |
| Stato «Step istruttorio»         | Stato «Esito step istruttorio»       | Stato «Esito fase»                                               |                                                                           |
|                                  |                                      |                                                                  | Filtra Domande                                                            |
|                                  |                                      |                                                                  |                                                                           |
| Select list con codice dei bandi |                                      | <u>In sola lettura</u> .                                         |                                                                           |
| di competenza del PM             |                                      | Pratiche totali «da assegnare»<br>Pratiche totali «concluso step | : <b>8</b><br>intermedio»: <b>5</b>                                       |

All'apertura della pagina il sistema visualizza tutte le pratiche in stato «Da assegnare» e «Concluso step intermedio»

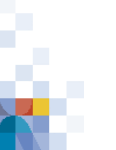

### Pagina Flusso Istruttorio: tabella

Nella pagina delle lavorazioni sarà presente una tabella strutturata come segue. Le righe in grigio non saranno visualizzate all'apertura della pagina, saranno nel dettaglio.

Esempio Domanda **101**: visualizzo lo stato in corso, gli step chiusi saranno nel dettaglio

E' necessario utilizzare il nuovo layout per la tabella

| Cod<br>Bando | Cod.<br>Domanda | Fase<br>Erogaz | Data rich.<br>erogazione | Richiedente | Compilat<br>ore | Durata<br>Fase | Istruttore | Step<br>Istruttorio | Esito Step Istr | Stato                       | Esito Fase       | Azioni           |
|--------------|-----------------|----------------|--------------------------|-------------|-----------------|----------------|------------|---------------------|-----------------|-----------------------------|------------------|------------------|
| A000         | 100             | ANT            | 01/11/2020               | Nestlè      | G. Rossi        | 30             | L. Sechi   | ANT<br>Controllo    | In lavorazione  | In lavorazione              | In Istrutt       | <u>Dettaglio</u> |
| A000         | 101             | ANT            | 03/01/2021               | CONAD       | F. Verdi        | 40             | F. Manni   | ANT<br>Controllo    | Positivo        | Concluso step finale        | Erogabile        | <u>Dettaglio</u> |
| A000         | 101             | SAL            | 20/01/2021               | CONAD       | F. Verdi        | 45             |            |                     |                 | Da Assegnare                | In Istrutt       | <u>Dettaglio</u> |
| B100         | 102             | ANT            | 10/01/2021               | N. Giardini | A. Merli        | 45             | L. Gizzi   | ANT<br>Controllo    | Positivo        | Concluso step finale        | Erogabile        | <u>Dettaglio</u> |
| B100         | 102             | SAL            | 18/01/2021               | N. Giardini | A. Merli        | 60             | L. Gizzi   | SAL<br>Controllo    | Negativo        | Concluso step finale        | Non<br>Erogabile | <u>Dettaglio</u> |
| B100         | 102             | SALDO          | 05/02/2021               | N. Giardini | A. Merli        | 70             | L. Gizzi   | SALDO<br>Controllo  | In lavorazione  | In lavorazione              | In Istrutt       | <u>Dettaglio</u> |
| B100         | 103             | ANT            | 20/01/2021               | AXX         | A. Rossi        | 89             | L. Gizzi   | ANT<br>Formale      | Positivo        | Concluso step<br>intermedio | In Istrutt       | <u>Dettaglio</u> |

### Pagina dettaglio/assegnazione Istruttoria – dom 100

Domanda: A000-2021-100

Data Atto d'Impegno: 01/10/2020

La data di erogazione è popolata dal sistema al momento dell'erogazione della fase.

| Fase  | Dal        | AI         | Data rich erogaz | Data fine ipotetica | Data Erogazione | Durata |
|-------|------------|------------|------------------|---------------------|-----------------|--------|
| ANT   | 01/11/2020 | 30/11/2020 | 02/11/2020       | 02/02/2021          |                 | 30     |
| SAL   | 25/02/2021 | 25/03/2021 |                  |                     |                 |        |
| SALDO | 01/05/2021 | 30/06/2021 |                  |                     |                 |        |

| Fase<br>Erogazione | Istruttore | Step Istruttorio | Data inizio step<br>Istrutt | Data fine step<br>Istrutt | Esito Step<br>Istruttorio | Azioni      | Note                     |
|--------------------|------------|------------------|-----------------------------|---------------------------|---------------------------|-------------|--------------------------|
| ANT                | L. Gizzi   | ANT Formale      | 11/11/2020                  | 15/11/2020                | Positivo                  |             | Tutto corretto           |
| ANT                | L. Gizzi   | ANT Controllo    | 16/11/2021                  | 18/11/2021                |                           |             | Riassegnato<br>per xxxxx |
| ANT                | L. Sechi 🗸 | ANT Controllo    | 18/11/2021                  |                           | In lavorazione            | RIASSEGNA — |                          |
|                    |            |                  |                             |                           |                           |             |                          |
|                    |            |                  |                             |                           |                           |             |                          |
|                    |            |                  |                             |                           |                           |             |                          |

Verificare impatti per riassegnare nella modal

### Pagina dettaglio/assegnazione Istruttoria – dom 101 ANT

Domanda: A000-2021-101

Data Atto d'Impegno: 01/01/2021

| Fase  | Dal        | AI         | Data rich erogaz | Data fine ipotetica | Data Erogazione | Durata |
|-------|------------|------------|------------------|---------------------|-----------------|--------|
| ANT   | 01/01/2021 | 31/01/2021 | 10/01/2021       | 10/04/2021          |                 | 40     |
| SAL   | 25/02/2021 | 25/03/2021 | 25/02/2021       | 25/05/2021          |                 | 45     |
| SALDO | 01/05/2021 | 30/06/2021 |                  |                     |                 |        |

| Fase<br>Erogazione | Istruttore | Step Istruttorio | Data inizio step<br>Istrutt | Data fine step<br>Istrutt | Esito Step<br>Istruttorio | Azioni | Note           |
|--------------------|------------|------------------|-----------------------------|---------------------------|---------------------------|--------|----------------|
| ANT                | L. Gizzi   | ANT Formale      | 12/01/2021                  | 15/01/2021                | Positivo                  |        | Tutto corretto |
| ANT                | L. Gizzi   | ANT Controllo    | 16/01/2021                  | 20/01/2021                | Positivo                  |        | Erogabile 25%  |
|                    |            |                  |                             |                           |                           |        |                |
|                    |            |                  |                             |                           |                           |        |                |
|                    |            |                  |                             |                           |                           |        |                |
|                    |            |                  |                             |                           |                           |        |                |

## Flusso Istruttorio – step operativi

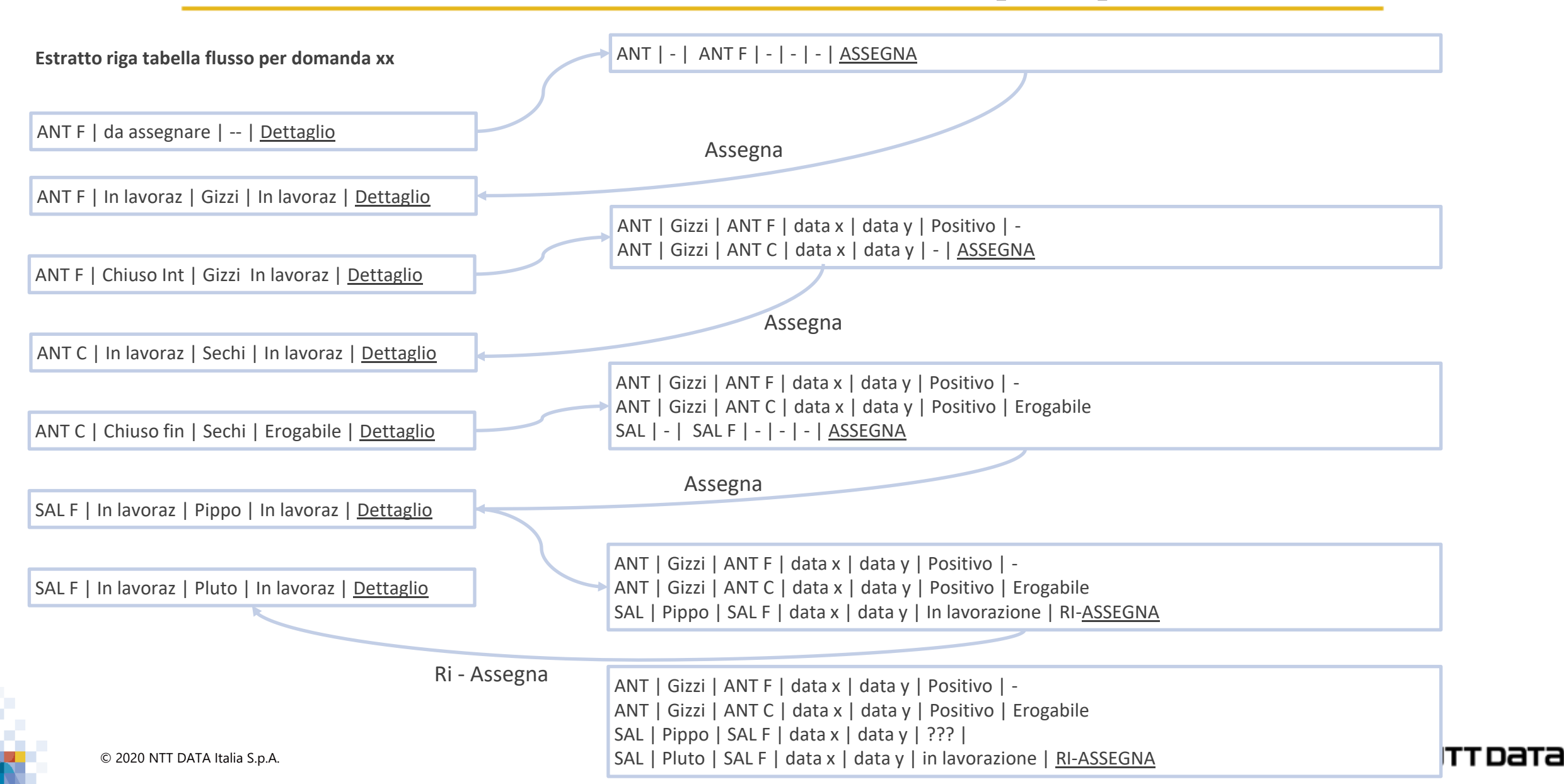

### Layout: revisione pulsanti compilazione domanda

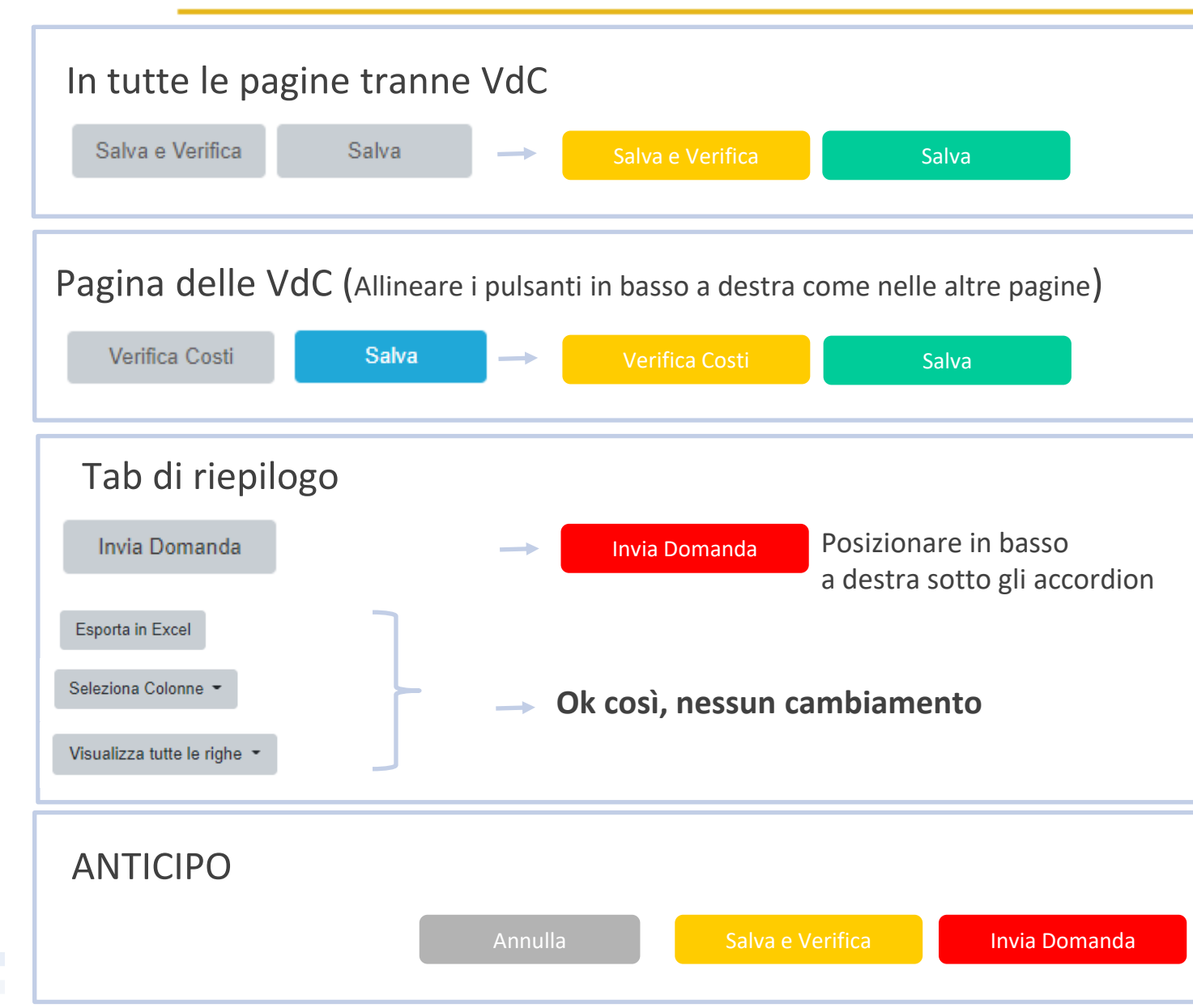

Quando i pulsanti sono disabilitati, va bene come sono adesso.

NTTDATA

# NIDEIE

**Trusted Global Innovator**